GRAPES 講習会 2007 資料

愛知県立春日井東高等学校 堀部 和経

# 発展的な使い方上級

上級編では、3つの話題を紹介します。1つ目は、「幾何ソフトとしての使用方法」、2つ目は、 「スクリプトの書き方」です。そして、3つ目には、「3次元表示」に関して少し触れます。

本文中には、[OK]や[定義終了]を押す、という表現は省略していることが多いです。

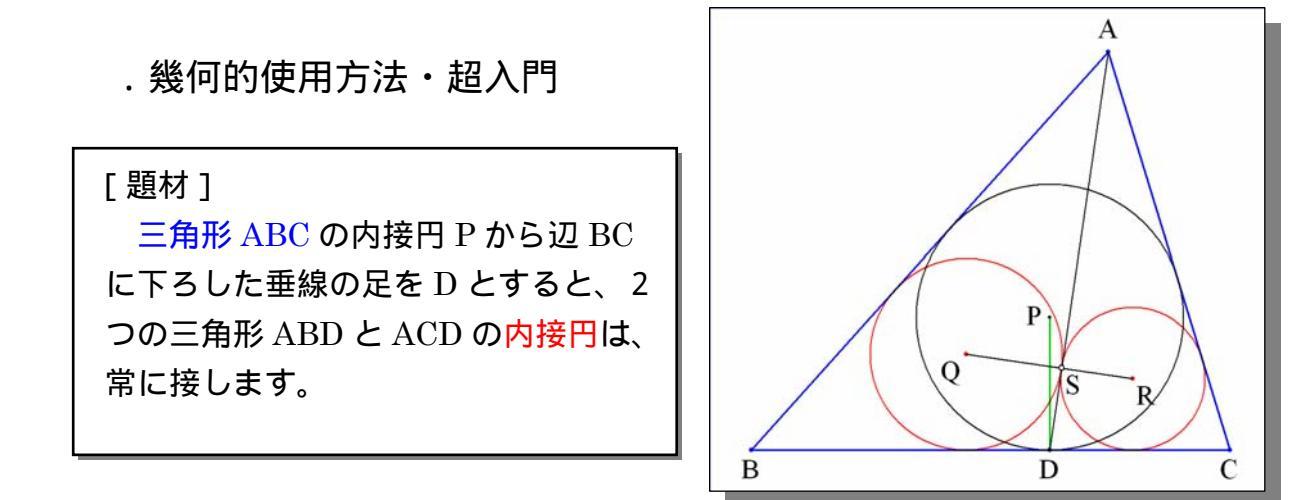

| @ GRAPES     |   |
|--------------|---|
| 領域/目盛 背景/ツール |   |
| ▣涎ਙёё∞ы₩₩₩₽  |   |
| ◎ 目盛/軸表示     | * |

いるので押し過ぎたら、もっと押します。)

GRAPES を起動し、グラフエリアの [ 領 域 / 目盛 ] タグの [ 目盛 / 軸表示 ] ボタン を何回か押して、座標軸などをすべて表示 しないモードにします。( トグルになって

グラフウインドウで、右クリックして、プルダウンメニュ ーから[点を打つ][A]を押して、表示します。

同様に、点[B],点[C]をグラフウインドウに表示します。

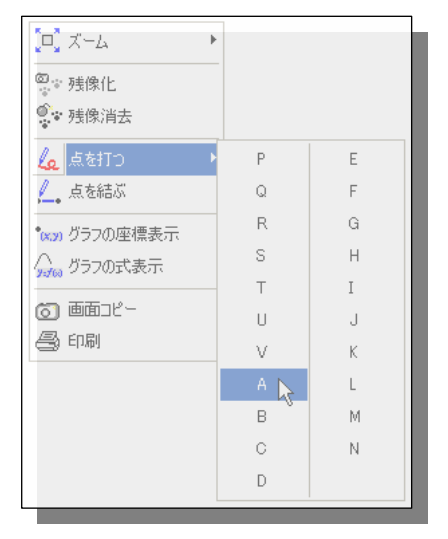

右クリックのプルダウンメニューの [ 点を結ぶ ] ボタンを押し込んだ状態にして、点 A から 点 B へマウスをドラッグすると、[ 連結図形 ] のプロパティウインドウが表示されるので、 頂点の欄に C を追加し、多角形ボタン 📢 を押し、三角形 ABC を表示します。

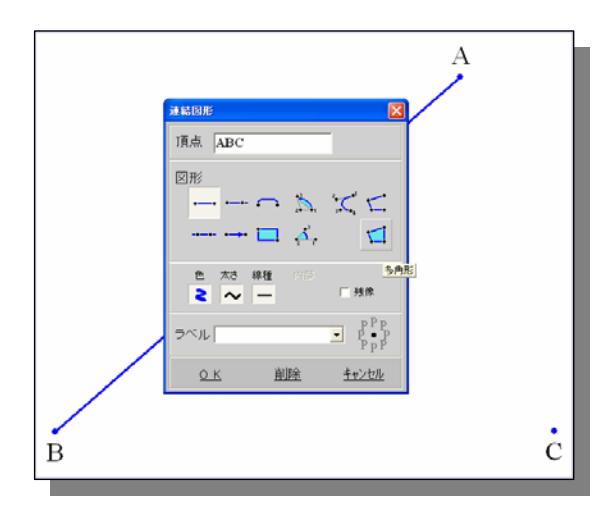

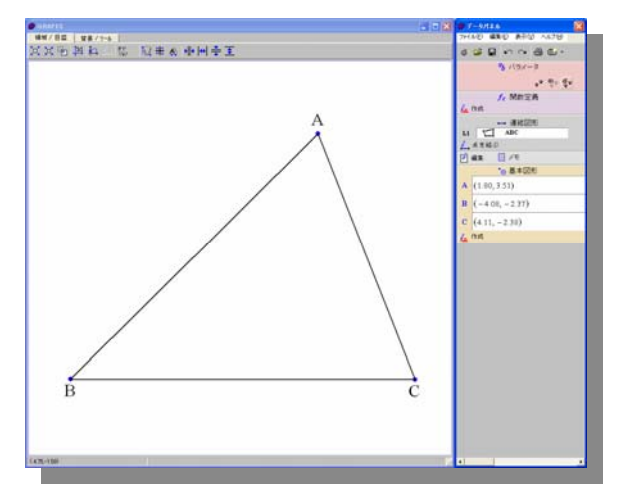

図形P のフロパティ

.

<u>о к</u>

<u> 削除</u>

種類

基本図形の[作成]で[P]を選び、[図形 Pのプロパティ]で[円]を選びます。

P の式表示窓 (「*P* =」の右側)をクリックし 関数電卓を表示します。

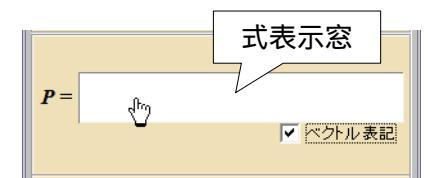

[内心]を押し、Icentr(A,B,C)と入力します。 r の式表示窓をクリックし関数電卓を表示し ます。

[内径]を押し、Irad(A,B,C)と入力します。

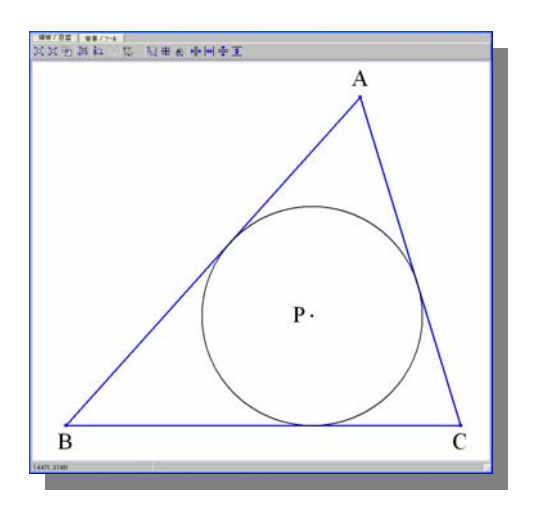

| 創業                 |                             |
|--------------------|-----------------------------|
| P =<br>が心(A, B, C) |                             |
| Icentr(A,B,C)      |                             |
| 関数1 関数2 関数3 関数4    | ♦ → BS Del ♦                |
| A B C .x .y .r [ ] | a h d V                     |
| DEF arg•det        | $a \rightarrow x^{-} x^{-}$ |
| GHI roll 回転        | $c$ $d$ $x^{3}$ $x^{-1}$    |
| J K L 分点 交点        | m n x <sup>2</sup> 7        |
| MNO 垂足 接点          | p q                         |
| POR 外心 外径          | s t r 4                     |
| S T U 内心、内径        | и у У 1                     |
| 小垂 √ (山重 X V       |                             |

<u>キャンセル</u>

| <i>@</i> HI | <b>大</b> 電卓 | i      |               |             |               |   |                |                |   |
|-------------|-------------|--------|---------------|-------------|---------------|---|----------------|----------------|---|
| r =<br>√02  | Ĩ           | 内徑     | ( A, B, C     | )           |               |   |                |                |   |
| Irad        | (A,E        | 3,C)   |               |             |               |   |                |                |   |
| 開数1         | 関           | 数2     | 関数3 関数        | 4           |               | • | BS 1           | Del            | + |
| A<br>D      | B<br>E      | C<br>F | .x.y.r<br>aro | []<br>• det | а             | Ь | х <sup>4</sup> | x <sup>y</sup> |   |
| G           | H           | Ι      | roll          | 回転          | С             | đ | х З            | x-1            |   |
| J           | K           | L      | 分点            | 交点          | m             | n | x <b>2</b>     | 7              |   |
| M           | Ν           | 0      | 垂足            | 接点          | $\mathcal{P}$ | q | r              | 4              |   |
| Р           | Q           | R      | 外心            | 外径          | S             | ť | 12             | 1              |   |
| S           | Т           | U      | 国心            | 内径          | и             | v | y              | 1              |   |
| V           |             | X      | 重心            | 垂心区         | k             | A | x              | 0              |   |

どうですか、三角形 ABC と内接円 P が表示されましたか。この一連の作業⑤~⑨で内接円を表示させることができます。

さあ、もうすこし作業を進めていきましょう。

基本図形の作成で D を選び、[ 図形 D のプロパテ ィ]で[点]を選びます。次に、D の式表示窓を クリックし関数電卓を表示し、[ 垂足 ] を押し、 perp(P,B,C)と入力します。

[点を結ぶ]状態にして、2点 AD を線分で結び ます。同じく、2点 PD も結びます。

ここからは説明を省略した形で進めます。 (⑫, ⑬は、⑤~⑨の作業の繰り返しです。)

ABD の内接円 Q をかきます。

ACD の内接円 R をかきます。

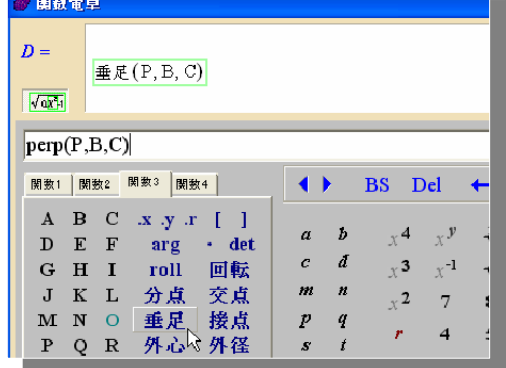

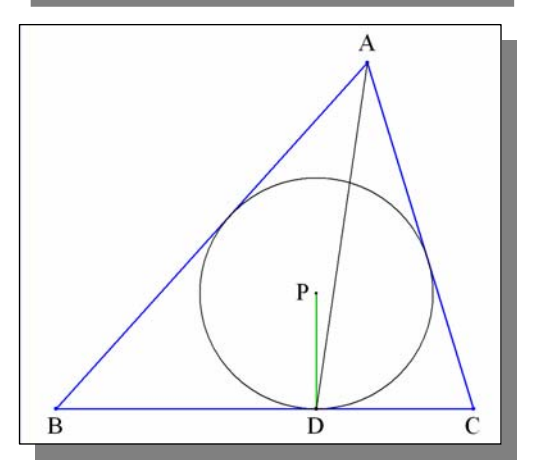

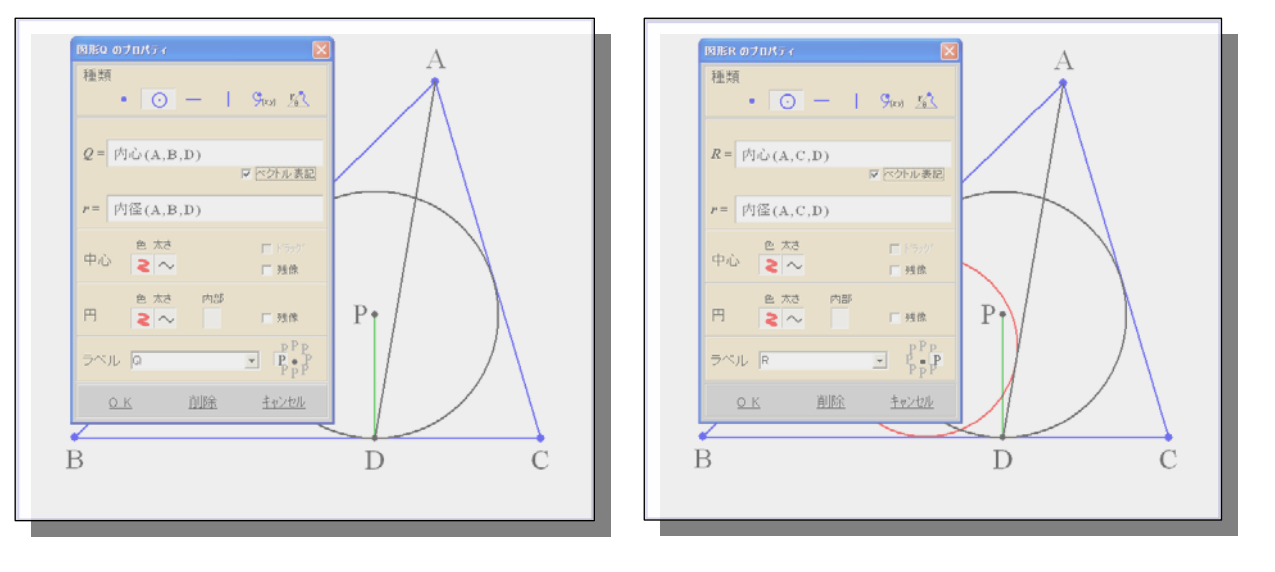

2つの三角形 ABD と ACD にそれぞれ内接円がかけましたか。そろそろ、完成です。
2 点 QR を線分で結びます。
[点を結ぶ]状態を解除します。([点を結ぶ]をもう一度押します。)
基本図形の[作成]で点Sを作成し、S=intr(A,D,Q,R)とします。
2直線ADとQRの交点をSとするといういみです。

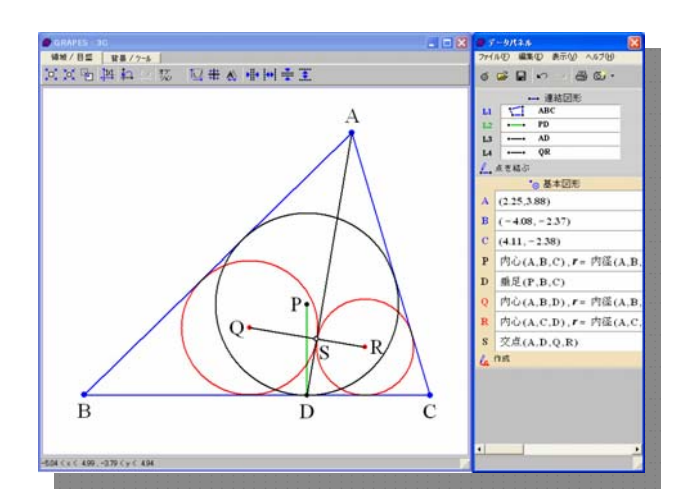

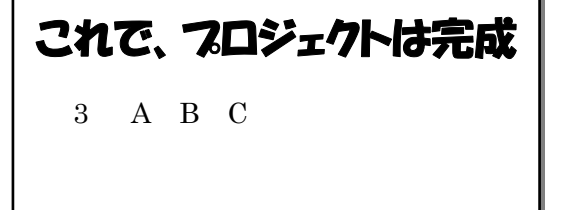

プロジェクトは、適当な名前 (ファイル名)で保存しておきましょう。

| 関数電卓の [ 関数 3 ] タブの中には、幾何的な       |
|----------------------------------|
| 関数が数多く用意されています。例えば、              |
| 回転、分点、交点、垂足、接点、                  |
| 外心、外径、内心、内径、重心、垂心                |
| です。 また、 マウスカーソルをそれぞれの <u>ボタン</u> |
| の上に持っていくと、 <u>ガイド</u> が下段に表示される  |
| ので、その関数の引数の意味がすぐに判る点がい           |
| いところです。(^_^)v                    |

| 関数 | [1 | 関調           | 数2           | 関数3 関数   | :4    |   |   | BS I | Del         | ←.     | 定義約 | <u>冬了</u> |
|----|----|--------------|--------------|----------|-------|---|---|------|-------------|--------|-----|-----------|
| А  |    | в            | С            | .x .y .r | []    |   | ħ | 4    | v           | 3/     |     | ,         |
| D  |    | Е            | $\mathbf{F}$ | arg      | • det | a | υ | X 7  |             | Ň      | L L | /         |
| G  |    | $\mathbf{H}$ | Ι            | rol      | 回载    | c | đ | χ3   | x <b>-1</b> | $\sim$ | ()  | ×         |
| J  |    | K            | L            | 分点       | 交点、   | m | n | χ2   | 7           | 8      | 9   | _         |
| M  | [  | N            | 0            | 垂足       | 操作    | p | q |      |             | =      | 6   |           |
| Ρ  |    | Q            | R            | 外心       | 外径    | S | ť | · ·  |             | 5      | 0   | Τ.        |
| S  |    | т            | U            | 内心       | 内径    | u | v | У    | 1           | 2      | 3   | $\pi$     |
| V  |    |              | х            | 重心       | 垂心。   | k | θ | x    | 0           |        | ,   | e         |

. スクリプト・超入門

スクリプトとは、GRAPES 内で動く 小さなプログラムです。スクリプトを使 うと,パラメータの増減やグラフ描画を コントロールすることができます。

Vで、作ったプロジェクトを使用します。

[題材] 頂点 A が揺れるように動く、 スクリプトを書いてみましょ う。

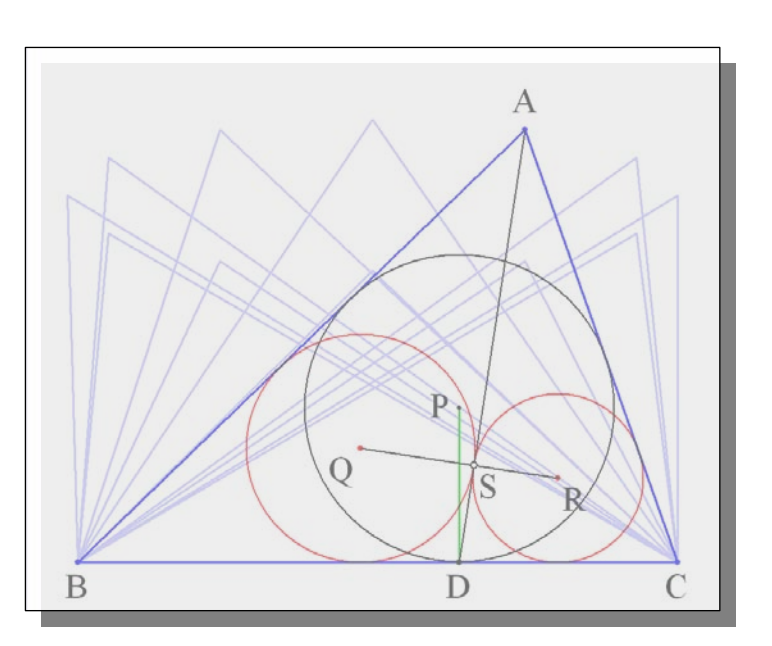

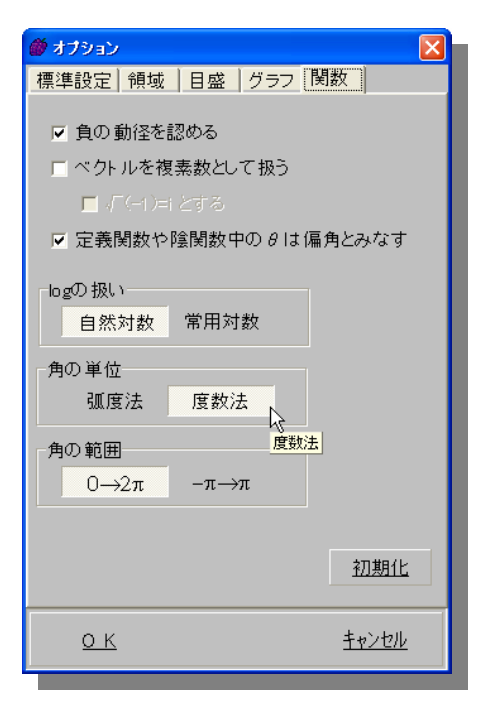

#### (O) 準備

三角関数を度数法で使用するので、コントロールパレットの[領域/目盛]タグのオプションボタン ションウィンドウを表示します。[関数]タブをクリック リックし、[角の単位]で[度数法]を選びます。

| 🖉 メモ    |               |                  |  |
|---------|---------------|------------------|--|
| メモニスクリプ | •             |                  |  |
|         | ,             |                  |  |
|         |               |                  |  |
|         |               |                  |  |
| <       |               |                  |  |
| ΟK      | 演田            | キャンセル            |  |
|         | <u>199771</u> | <u>1 Y Z CIV</u> |  |

(1) スクリプトを書く

メモエリアの[編集]ボタンをクリックし、次に,[スクリプト]タグをクリックします。 背景が薄いブルーの編集窓にスクリプトを記述します。右が実際の入力画面です。

| //ゆł  | 13                                               | <del>گ</del> 🕷             |          |              |
|-------|--------------------------------------------------|----------------------------|----------|--------------|
| for u | ≔ 60 to 420 step 5                               | <u>メモ</u> スクリプト<br>//ゆれる   |          |              |
|       | 60 から 420 まで 5 刻み幅で <i>u</i> を動かす。               | for u:=60 to<br>A.x:=4cosu | 420 step | 5            |
| A.x   | =4cosu 点 A の <i>x</i> 座標に、 4 cos <i>u</i> を代入する。 | A.y:=2+sinu<br>draw        |          |              |
| A.y   | =2+sinu 点 A の y 座標に、2 + sin <i>u</i> を代入する。      | next<br>                   |          |              |
| dra   | w 計算し描画する。                                       | <                          |          | ×<br>>       |
| next  | 次のuへ                                             | ок                         | 適用       | <u>キャンセル</u> |

メモウィンドウの[OK]をクリックすると,メモ エリア下部に[ゆらす]ボタンができます。

| 📝 編集  | ∃ XE    |
|-------|---------|
| 💪 ゆらす | <u></u> |
|       | ス別プトの実行 |

#### クリックしてみましょう。

点 A が、楕円を描きながら左右にゆれるように動くことが確認できます。

「ゆれ方」が気に入らないときは、 A.*x* ≔ *a* + *b* cos*u* , A.*y* ≔ *c* + *d* cos*u* の自由変数(定数)を変えたり。 *x*, *y* の関係式を自由に変えて、「ゆれ方」を工夫して下さい。 (^\_^;)

### コマンドと式

スクリプトは,コマンドと式でできています。コマンドに大小文字の区別はありませんが,式は大小文字を区別して書く必要があります。例えば,"Draw"は"DRAW"でも "draw"でも構いませんが,円周率"Pi"を"PI"や"pi"と書いてはいけません。

(2) 複数のスクリプトを書く

先ほど作った [ゆらす] ボタンのすぐ下に、新しくスクリプトボタン [ゆらす2] を作りたい と思ったときの方法を説明します。

メモエリアの[編集 」ボタンをクリックし、次に, [スクリプト]タグをクリックします。 スクリプト編集窓に<u>1行の空白行</u>を入れてから、 下のように記述したいのです・・・。

ワープロ等と同じく、反転させて右クリックでコ ピーを選択し、貼り付けをして、編集しましょう。

//ゆれる2 InvShowObj(A,B,C,D,P,L4) オブジェクトの表示・非表示を切り替える for u:= 60 to 420 step 5 A.x:=4cosu A.y:=2+2sin2u draw next

面倒なコマンドの入力(綴りを忘れても大丈夫) スクリプト編集画面上で<u>右クリック</u>すると,コマン ドの一覧がメニューの形で表示され,クリックすると 編集画面に挿入されます。 と言うことで、コマンドは絶対に忘れちゃダメ・・・な んてことは無いのです。(^^;)

・・・しかし、ちょっと待って、・・・

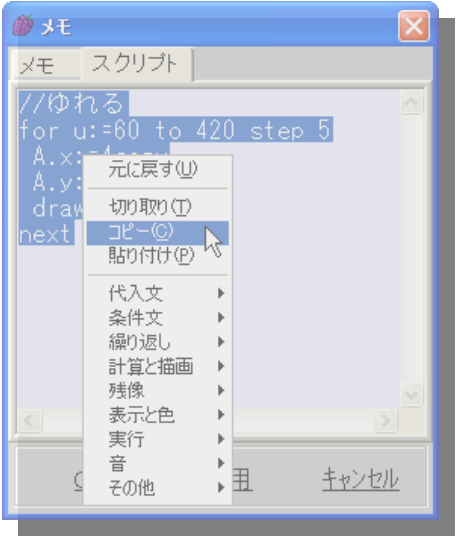

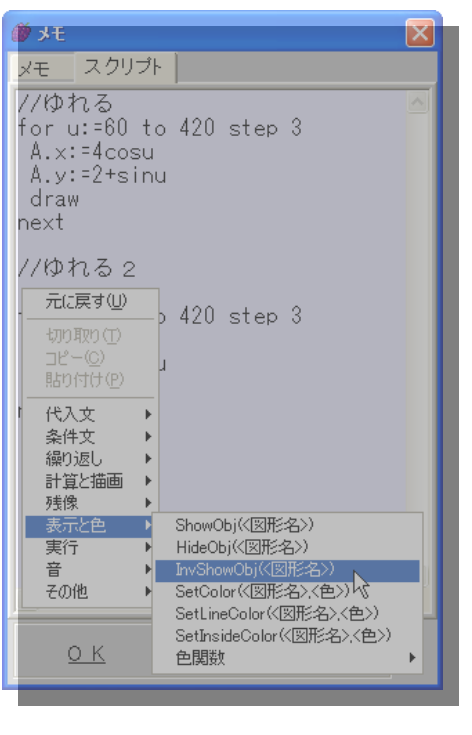

「ゆれる2」スクリプトを記述し完成しましょう。

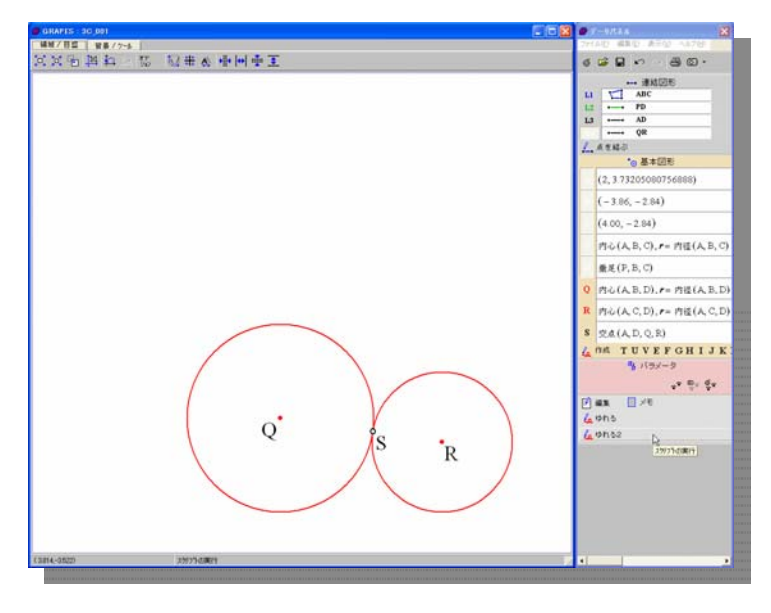

[ゆれる2] ボタンを押すと、三角 形が消え、2つの円だけが、ゆれるこ とを確認してください。

再度 [ゆれる2] ボタンを押すと、 三角形の表示が元に戻りますね。

さて、

[ゆれる] ボタン [ゆれる2] ボタン を適当に何回か押してください。三角 形と内接円が一緒にゆれたり、円だけ がゆれたりしますよね。

で、確認してください。……「赤い円は常に接しています」……よね。

スクリプトの追加説明

・最初の1行が,スクリプトボタンのボタン名として表示さます。
・最初の行に注釈文(//)があるときは,注釈文の内容がボタン名になります。
・スクリプトの1行目に HideScript 命令があるとき,このスクリプトは表示されません。
・1行には1命令しか書くことができません。
・語と語の間には,半角空白を入れないとダメです。

スクリプトの個数
スクリプトは最大20個作ることができます。けっこう余裕があります。(^ ^)v

GRAPES で判らないことがあったら、データパネルの [ヘルプ] をクリックし、[PDF マニュアル] を参考にしてください。ちなみにスクリプトは、第14章になっています。

|                                                | ■ ### @##50###<br>■ ### @##50##<br>■ ### MM00727                                                                                                    |
|------------------------------------------------|----------------------------------------------------------------------------------------------------|
| ファイル(E) 編集(E) 表示(V) ヘルプ(H)                     | x5 mpg 表示機能に目的の限数<br>本5 mpg (MMRk00757)<br>本5 mpg (MMRk0757)<br>14-1 スクリプトとは                                                                                                    |
| ●<br>●<br>●<br>●<br>●<br>●<br>●<br>●<br>●<br>● | <ul> <li>■1 ■ 100 million</li> <li>■2 ■ 100 million</li> <li>■3 ■ 100 million</li> <li>■3 ■ 100 million</li> <li>■3 ■ 100 million</li> <li>■4 ■ 100 million</li> <li>■4 ■ 100 million</li> <li>■4 ■ 100 million</li> <li>■4 ■ 100 million</li> <li>■5 ■ 100 million</li> <li>■5 ■ 100 million</li> <li>■6 ■ 100 million</li> <li>■6 ■ 100 million</li> <li>■6 ■ 100 million</li> <li>■6 ■ 100 million</li> <li>■6 ■ 100 million</li> <li>■6 ■ 100 million</li> <li>■6 ■ 100 million</li> <li>■6 ■ 100 million</li> <li>■7 ■ 100 million</li> <li>■7 ■ 100 million</li></ul> |

## .3次元表示、そして残像とスクリプトの合わせ技?

GRAPES には、「3D-GRAPES 試作版 (あくまで、試作版と友田先生が書かれています)」がありますが、 普通の GRAPES の関数で、

proj(x, y, z, s, t, d)

を用いると、3Dを2Dへ射影してくれます。変数は、

*x*, *y*, *z*:説明は不要

ですね。そして、

*s*,*t*,*d* : 水平角、立体角、視点の距離

です。

これを利用し、サッカーボールのような図を表示する

サンプルを紹介します。その際、残像の機能とスクリプトを上手く使うことによって、表現して います。

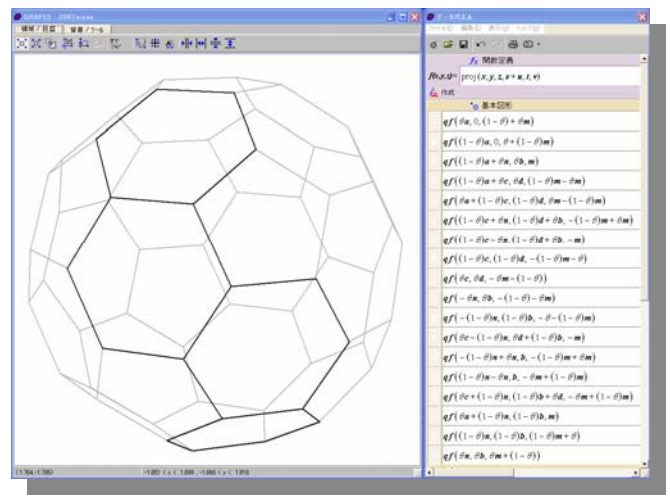

GRAPES で表現できる点の数は、2 2 個 (固定されている原点 O を含む)です。し たがって、切頭 2 0 面体(?)

TRUNCATED ICOSAHEDORON(サッ カーボール形)は、頂点が90個もあるの で無理。

そこで、図のように、18個の点を上手 く配置して、スクリプトによって、回転移 動した線分(や点)を表示することで、全 体を表示しています。

(上図は、残像を薄く表示して、元の像と残像とを区別させています。)

ファィル 2007icosa.gps を GRAPES で開いて、実際に確認してください。 すべてのテクニックの詳細を説明する 紙面はもうありません。

 $m(\_\,)m$ 

ファイルをの構造を見ていただくと、どのように作ったかが判ると思います。調べて見て下さい。 (^\_-)

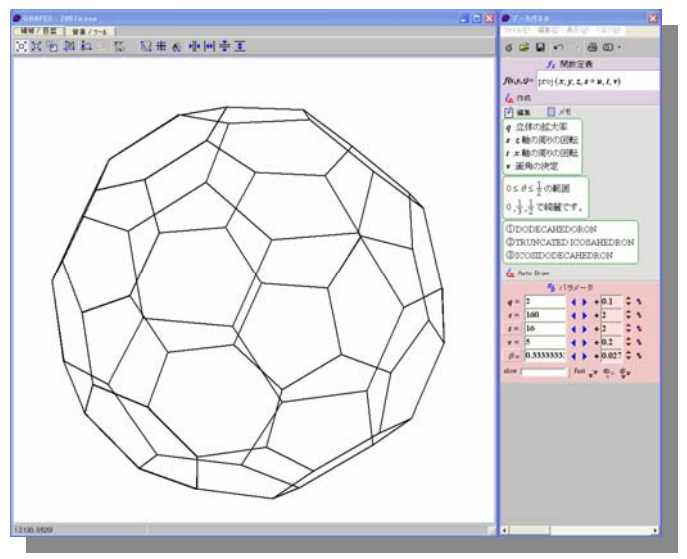

参考 URL http://horibe.jp

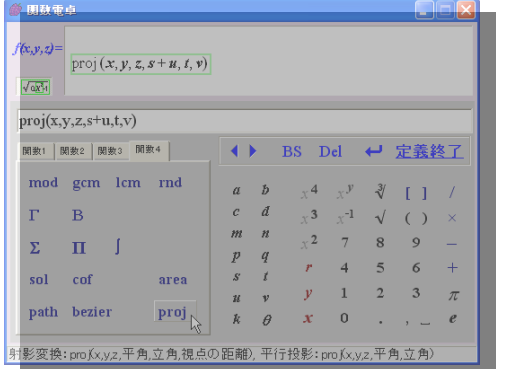